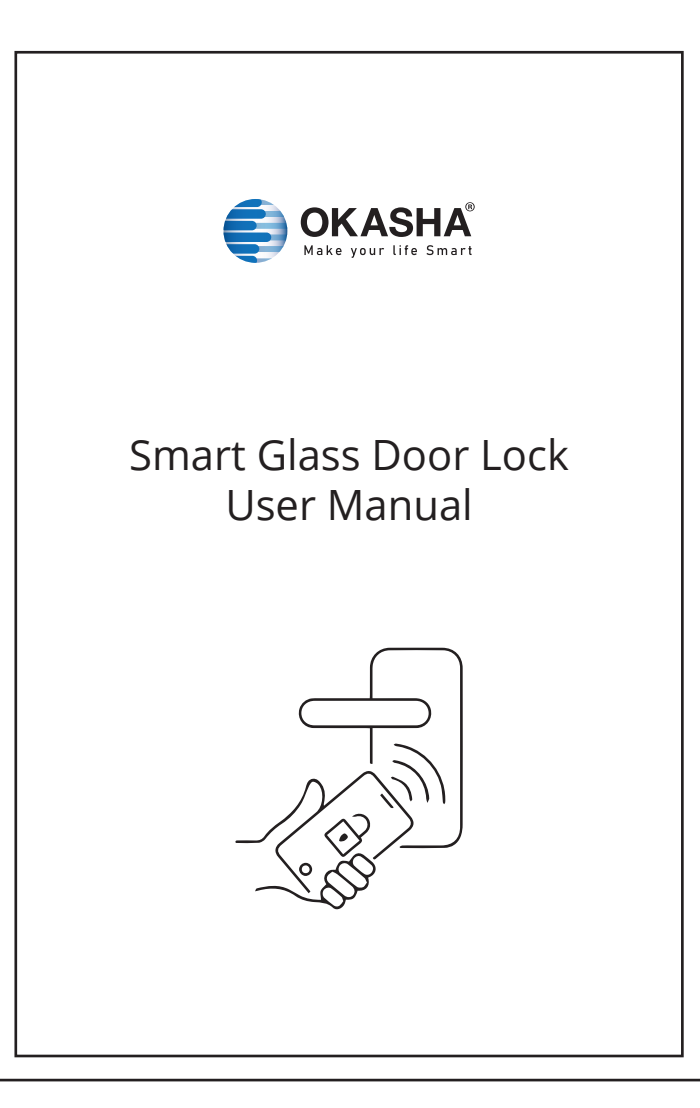

## Turn on the wireless device

The fingerprint lock enters the setting and tunes on the wireless device, as show in figure

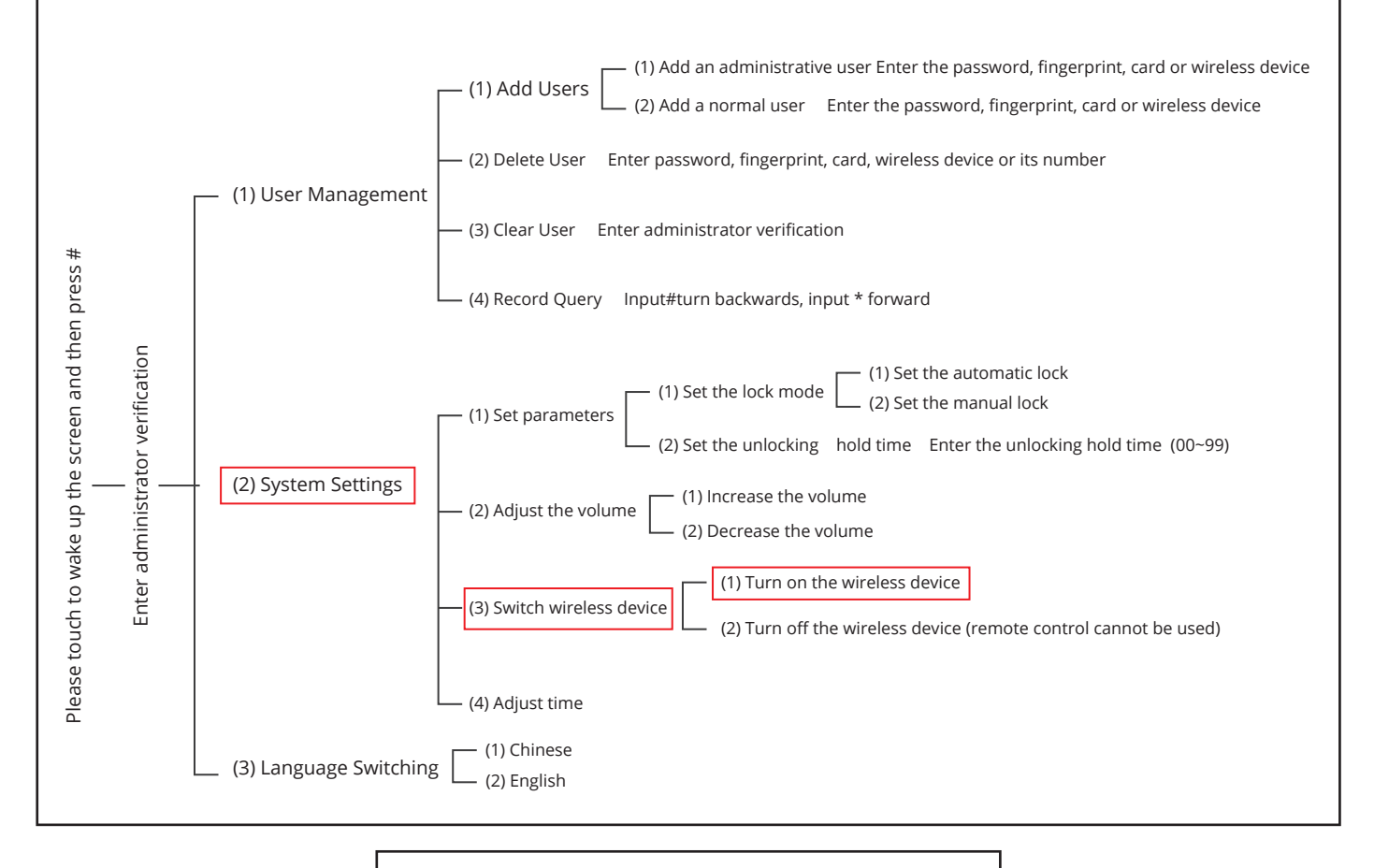

## Add device

 $\it Tips:$  The devices only support 2.4GHz wifi currently not 5GHz wifi . And the WIFI password should not contain any special characters eg.  $!@\#\$\%^{\&}()$ 

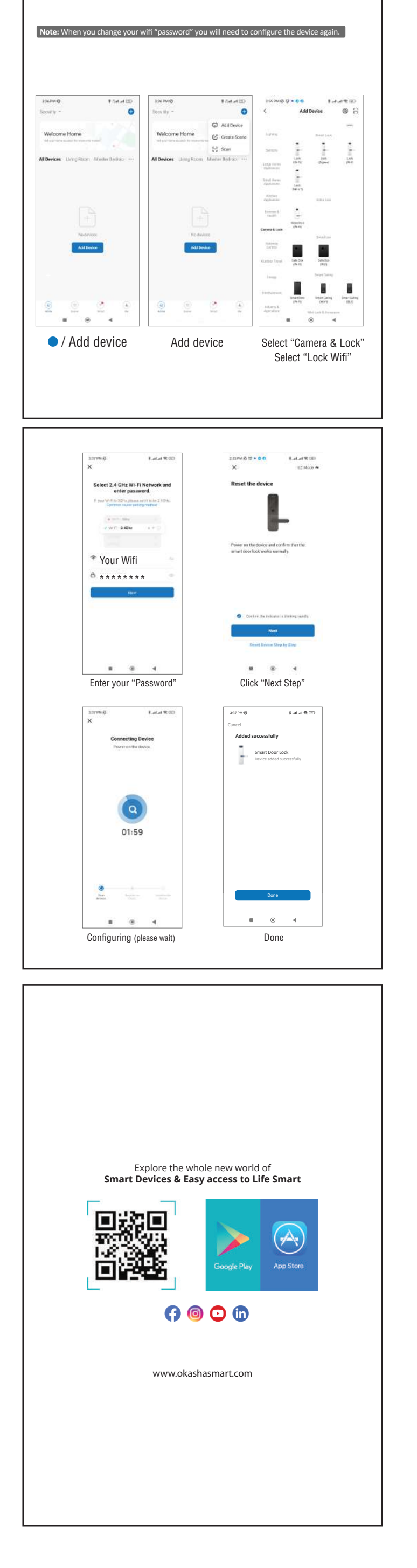